## 如何在公告欄上貼圖片直接呈現呢?

## 事前注意事項

- 1. 圖片檔案大小不要超過 500KB。
- 2. 圖片寬度最好在 640 點以內 (避免版面被破壞或圖片只能顯示部分)。
- 3. 圖片格式只支援 JPG、JPEG、PNG、GIF。

圖片大小調整可以使用下面的線上圖片處理工具

https://www.iloveimg.com/zh-tw/resize-image

## 操作教學

- 1. 輸入標題
- 2. 以附件方式將處理好符合格式的圖片上傳

| 正興公告  | 1.                                                                                                    |
|-------|----------------------------------------------------------------------------------------------------|
| 標題:   | 正興校慶美展:閱讀很美力~歡迎大家參加                                                                                                    |
| 置頂:   | ● 否 ○ 是                                                                                                    |
| 有效期限: | ○ 永遠有效 ● 至西元 2025 ♥ 年 1 ♥ 月 4 ♥ 日止                                                                                                    |
| 內容:   | B I U ABC Image: Second second seco |
| 附件:   | · 選擇檔案 未選擇任何檔案<br>2. 選擇檔案 未選擇任何檔案                                                                                                    |

3.選擇上傳圖片後,按下確定鈕。

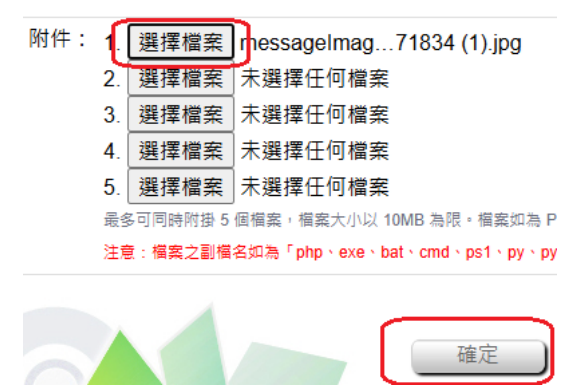

4.回到剛剛 PO 的文件按下 [编輯]。

| □、皇邦殿元   □、崔州山道納夏谷   土油   秋月    雨床   秋河主川   前 |                              | 自具 利相 |
|-----------------------------------------------|------------------------------|-------|
| 發佈日期                                          | 標題                           | 維護    |
| 2024/12/05 10:41                              | 正興校慶美展:閱讀很美力~歡迎大家參加 @ (已過期!) | 編輯    |
| □ 2024/12/05 09·02                            | 下興校慶美展:閱讀很美力~歡迎大家參加 A        | 編輯    |

5.在你剛剛上傳附件檔案上按下滑鼠右鍵,複製這圖檔的連結網址。

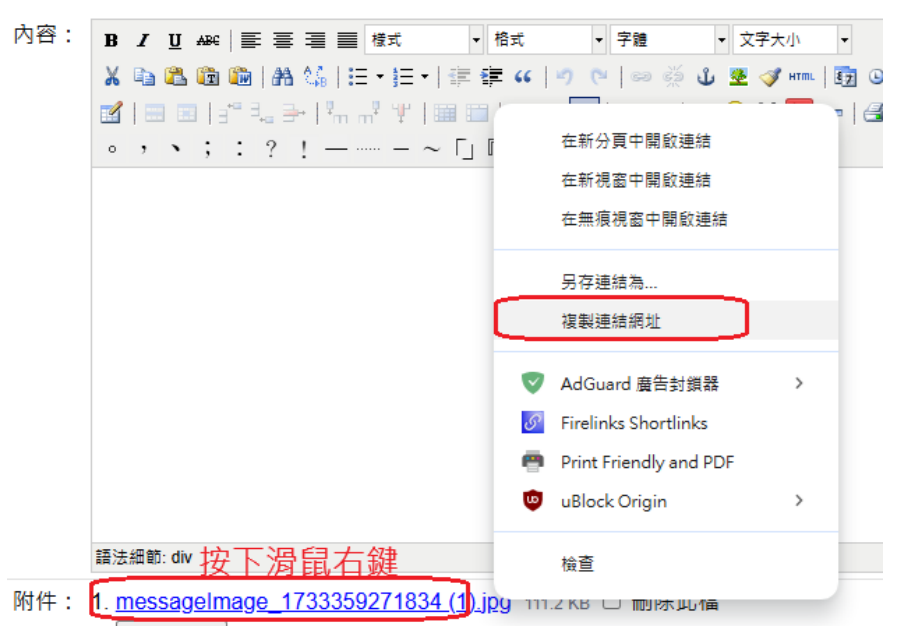

6.點選 [加入圖片]按鈕。

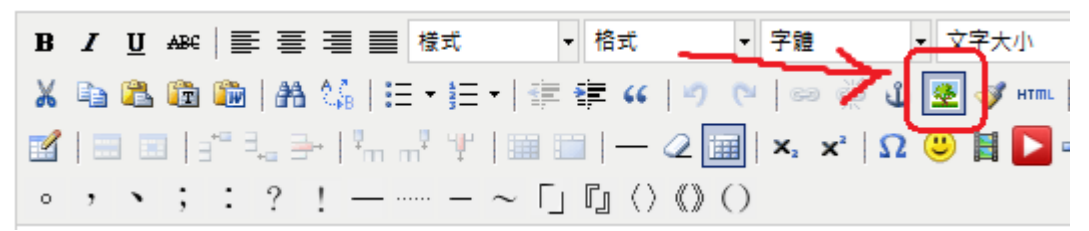

7.將剛剛複製的圖片網址貼在 [圖片 URL],並打上圖片說明。 8.再點選 [外觀設定]。

| 加入/設定圖片 🗙                                                 |
|-----------------------------------------------------------|
| 一般外觀樓式其他設定                                                |
|                                                           |
| ■片 URL https://schoolmgn.kh.edu.tw/upload/205/101_65082/n |
| 國片說明 校園美展                                                 |
| 標題                                                        |
| 预算                                                        |
|                                                           |
|                                                           |
|                                                           |
|                                                           |
| THAT OF                                                   |
| · · ·                                                     |
|                                                           |
|                                                           |
|                                                           |
|                                                           |
| 加入取消                                                      |
|                                                           |

9.進入 [外觀設定]頁籤後,勾選維持圖片比例,寬度部分設定 640 以下 (高度 不用調,他會隨著寬度設定後,自己依比例調整好)。

10.都打好後按下 [加入] 即可。